## **TUTORIAL** PREMIERE PRO TEMPLATE

## Installing and Configuring the Template

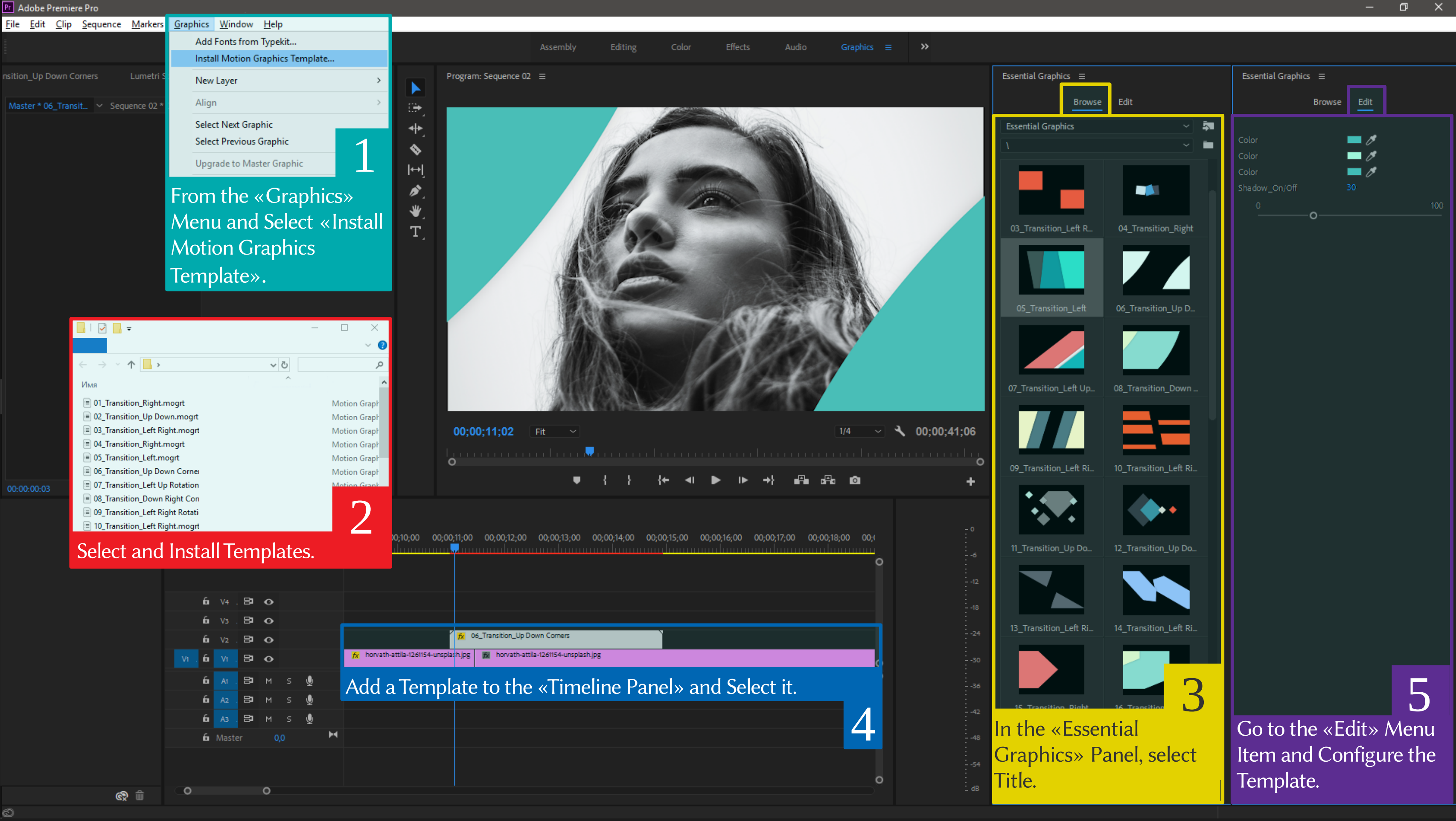

- 1. To install the template in Premier Pro, go to menu «Graphics» > «Install Motion Graphics Template».
- 2. In the window that opens, specify the folder with templates. Select the desired template and double-click to install it.
- 3. In the «Essential Graphics» panel that appears, select the installed template.
- 4. Add a template to the «Timeline Panel» and select it.
- 5. Go to the «Essential Graphic» > «Edit» panel and make changes to the template.

## If you have any questions, please contact me via email: <u>support@vahehazoian.com</u>

t.